Guide # 84<u>581</u>

REV.: 20230704

ALL Page 1 / 7

REGULAR INSTALLATION INSTALLATION RÉGULIÈRE

EV

ADDENDUM - SUGGESTED WIRING CONFIGURATION ADDENDA - SCHÉMA DE BRANCHEMENT SUGGÉRÉ

🕝 FORTIN®

|                            |                 | Vehicle functions supported in this diagram (functional if equipped)   Fonctions du véhicule supportées<br>dans ce diagramme (fonctionnelles si équipé) |                                                                        |      |       |     |       |         |          |        |        |        |         |               |              |                   |                   |
|----------------------------|-----------------|----------------------------------------------------------------------------------------------------|------------------------------------------------------------------------|------|-------|-----|-------|---------|----------|--------|--------|--------|---------|---------------|--------------|-------------------|-------------------|
| PUSH                       |                 | bilizer bypass                                                                                                    | rness available<br>separately)<br>ais en T disponible<br>u séparément) |      | ×     |     | E     | Disable | ng Light | ometer | Status | Status | Status* | -Brake Status | Brake Status | Remote monitoring | -to-Start Control |
| VEHICLE<br>VEHICULES       | YEARS<br>ANNÉES | Immo                                                                                                    | T-Ha<br>(sold<br>Harna<br>(venc                                        | Lock | Unloc | Arm | Disar | RAP     | Parki    | Tach   | Door   | Trunk  | Hood    | Hand          | Foot-        | OEM               | Push              |
| NISSAN                     |                 |                                                                                                    |                                                                        |      |       |     |       |         |          |        |        |        |         |               |              |                   |                   |
| GT-R Push-to-Start<br>(AT) | 2009-2016       | •                                                                                                    | •                                                                      | •    | •     | •   | •     | •       | •        | •      | •      | •      | •       | •             | •            | •                 | •                 |

|     | FIRMWARE VERSION<br>VERSION LOGICIELLE<br>72.[48]<br>NISSAN/INFINITI MINIMUM | To add the firmware ve<br>UPDATER or FLA<br>Pour ajouter<br>utilisez I'<br>ou FLASH L | on and the options, use the <b>FLASH LINK</b><br><b>I LINK MOBILE</b> tool, sold separately.<br>version logicielle et les options,<br>til FLASH LINK UPDATER<br>K MOBILE, vendu séparément. |  |  |  |
|-----|------------------------------------------------------------------------------|---------------------------------------------------------------------------------------|----------------------------------------------------------------------------------------------------|--|--|--|
| (   |                                                                              | UNIT OPTION<br>OPTION UNITE                                                           | DESCRIPTION                                                                                                    |  |  |  |
|     | Program bypass option:<br>rogrammez l'option du contournement:               | C1                                                                                    | OEM Remote status (Lock/Unlock)<br>monitoring                                                                                                    |  |  |  |
|     |                                                                              | CI                                                                                    | Suivi des status (Verrouillage/Déverrouil<br>lage) de la télécommande d'origine                                                                                                    |  |  |  |
|     |                                                                              | DC                                                                                    | Push-to-Start                                                                                                    |  |  |  |
|     |                                                                              | Do                                                                                    | Push-to-Start                                                                                                    |  |  |  |
|     | IF THE VEHICLE IS NOT EQUIPPED<br>WITH FUNCTIONAL HOOD PIN:                  | O d d OFF                                                                             | Hood trigger (Output Status).                                                                                                    |  |  |  |
| טיט | SI LE VÉHICULE N'EST PAS ÉQUIPÉ<br>I CONTACT DE CAPOT FONCTIONNEL:           | AII NON                                                                               | Contact de capot (état de sortie).                                                                                                    |  |  |  |

| MANDATORY INSTALL   INSTALLATION OBLIGATOIRE |     |                                                                                                    |     |            | Notice: the installation of safety                                                                                                    | THIS MODULE MUST BE INSTALLED BY A                                                                                      |  |  |
|----------------------------------------------|-----|----------------------------------------------------------------------------------------------------|-----|------------|----------------------------------------------------------------------------------------------------|----------------------------------------------------------------------------------------------------|--|--|
| * HOOD PIN                                   | N Î | HOOD STATUS : THE HOOD PIN SWITCH MUST BE INSTALLED<br>IF THE VEHICLE CAN BE REMOTE STARTED WITH THE HOOD OPEN,<br>SET FUNCTION A11 TO OFF.                                         | A11 | OFF<br>Non | elements are mandatory. The hood pin<br>is an essential security element and<br>must be installed.<br>Notice: l'installation des éléments de | CONNECTION CAN CAUSE PERMANENT<br>DAMAGE TO THE VEHICLE.                                                                |  |  |
| CONTACT<br>De capot                          |     | <ul> <li>STATUT DE CAPOT : LE CONTACT DE CAPOT, DOIT ÊTRE INSTALL</li> <li>VÉHICULE PEUT DÉMARRER À DISTANCE, LORSQUE LE CAPOT EST<br/>PROGRAMMEZ LA FONCTION A11 À NON.</li> </ul> |     |            | sécurité est obligatoire. Le contact de<br>capot est un élément de sécurité<br>essentiel et doit absolument être<br>installé.                | UN TECHNICIEN QUALIFIÉ, TOUTE<br>ERREUR DANS LES BRANCHEMENT<br>PEUT OCCASIONNER DES DOMMAGE<br>PERMANENTS AU VÉHICULE. |  |  |

# **DESCRIPTION | DESCRIPTION**

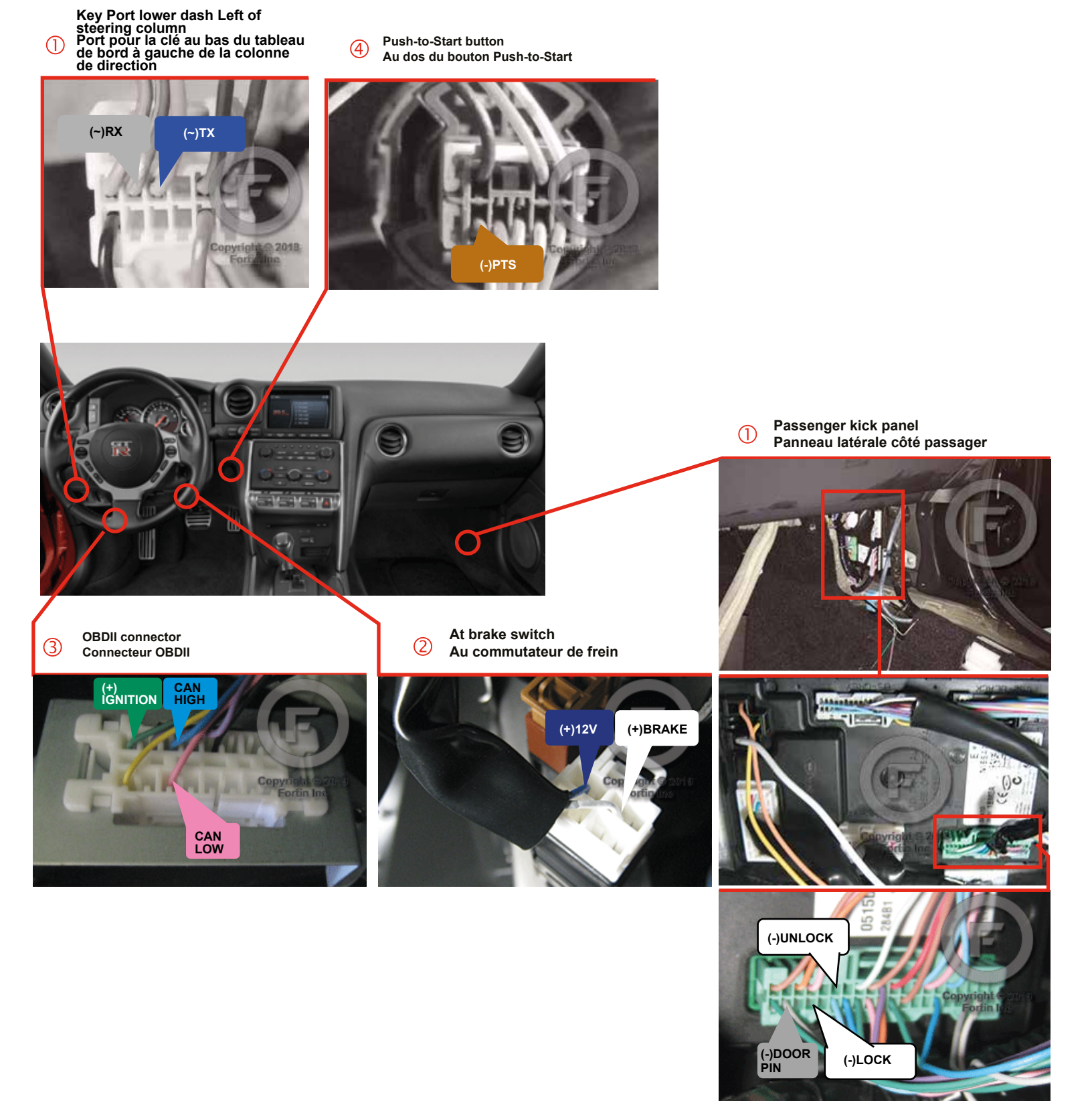

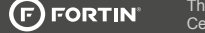

## WIRING CONNECTION | GUIDE DE BRANCHEMENTS

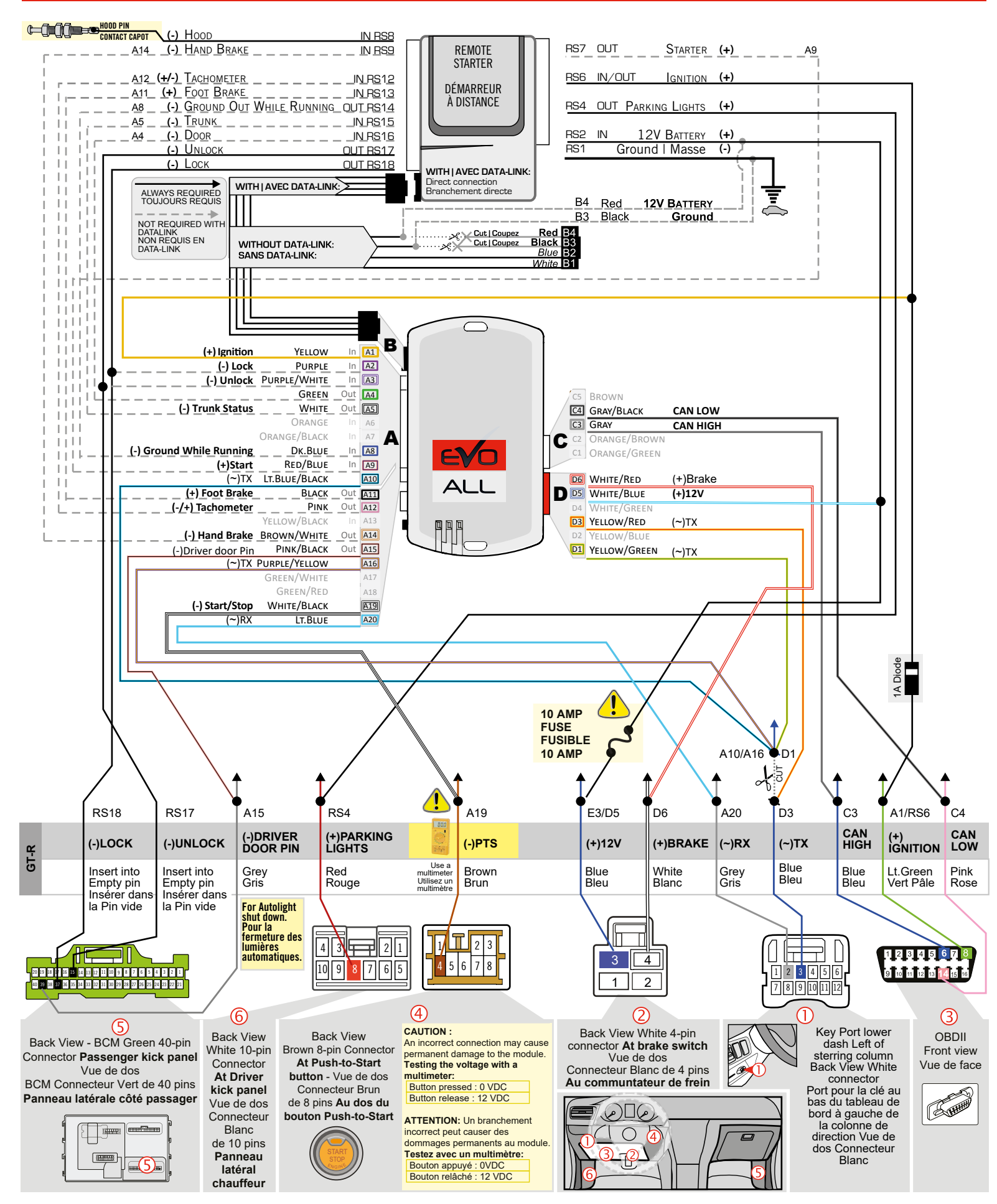

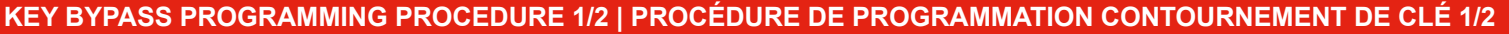

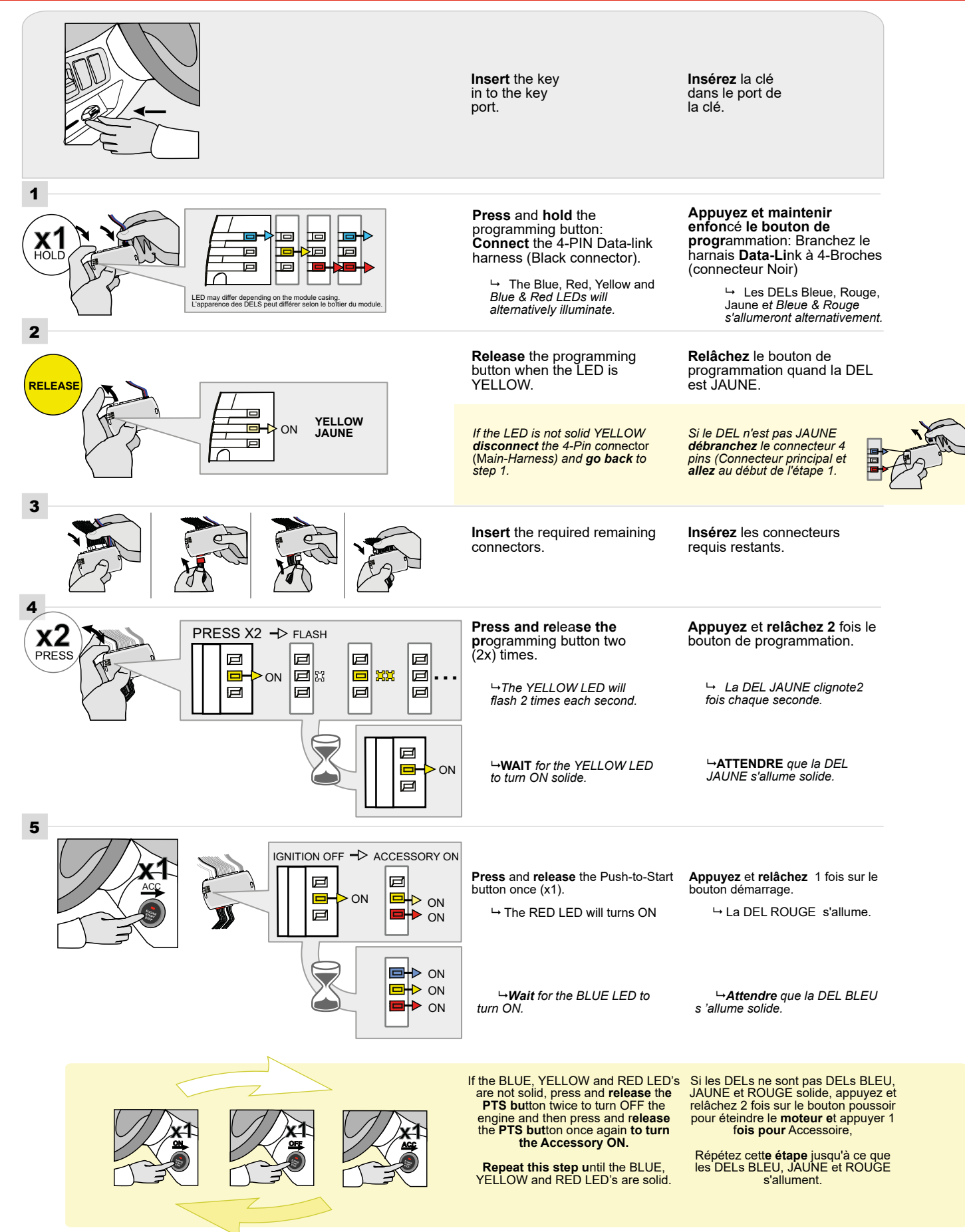

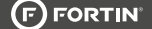

### KEY BYPASS PROGRAMMING PROCEDURE 2/2 | PROCÉDURE DE PROGRAMMATION CONTOURNEMENT DE CLÉ 2/2

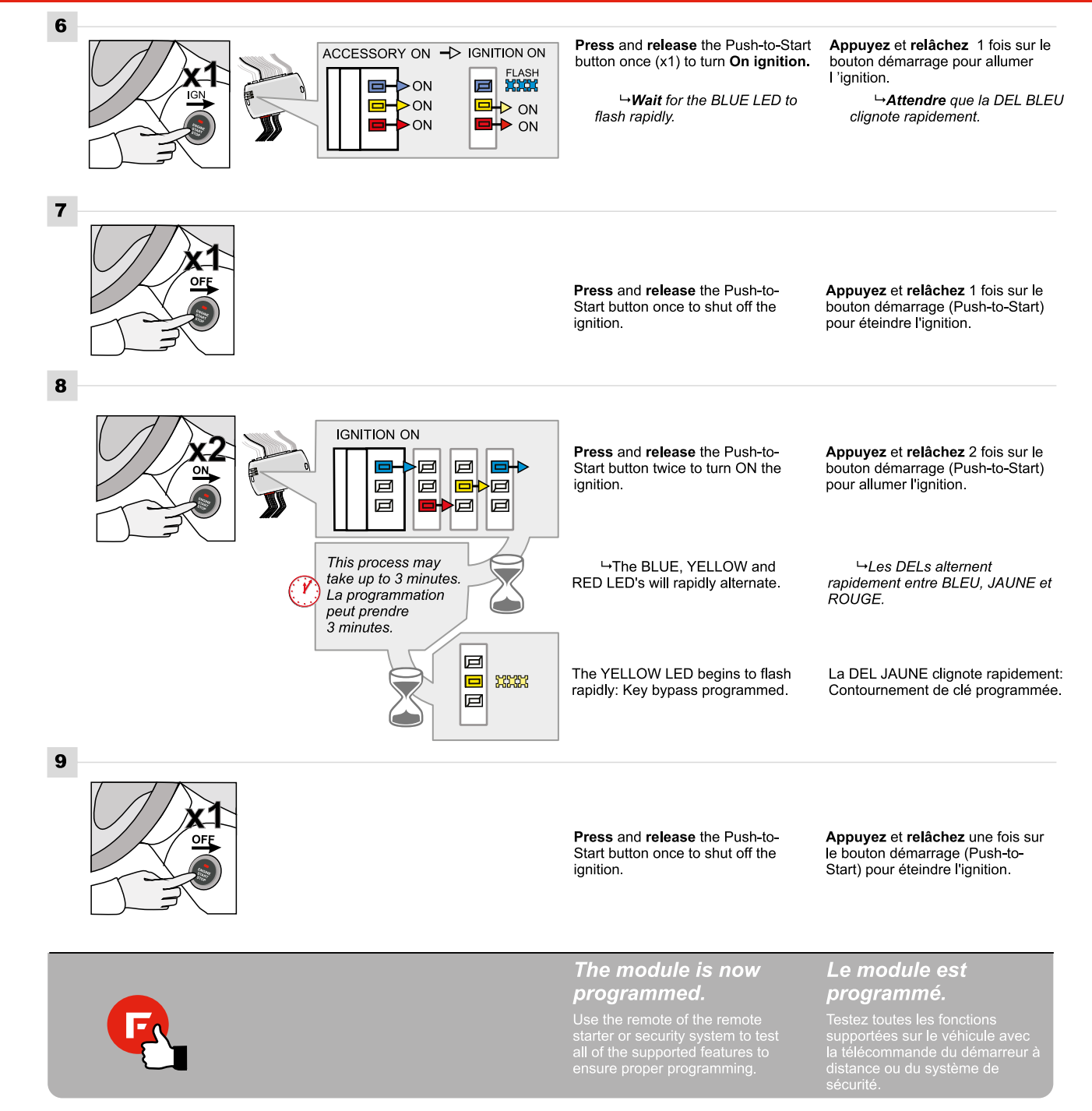

## **REMOTE STARTER FUNCTIONALITY | FONCTIONNALITÉS DU DÉMARREUR À DISTANCE**

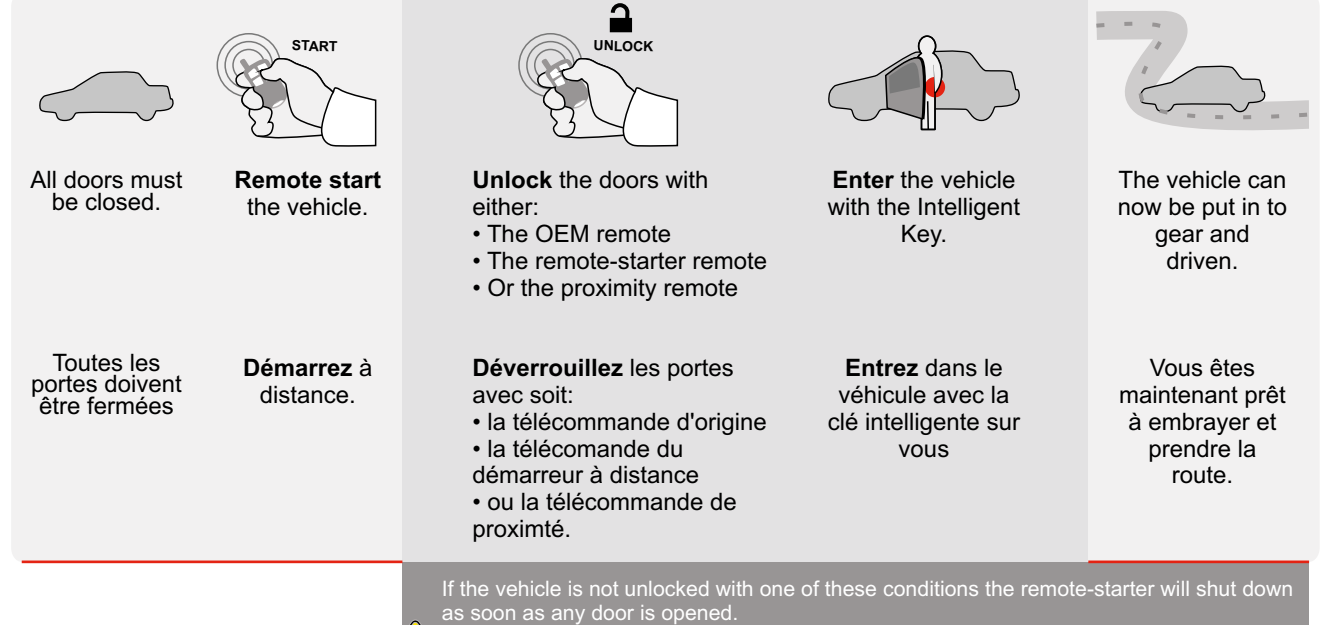

as soon as any door is opened. Si le véhicule n'est pas déverrouillé avec l'une de ces conditions, à l'ouverture de l'une des portes, le module va éteindre le démarreur à distance et le véhicule.

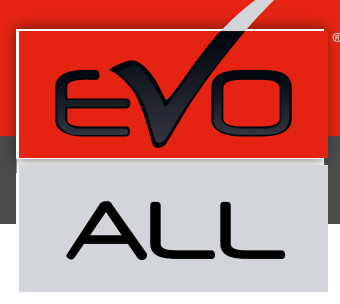

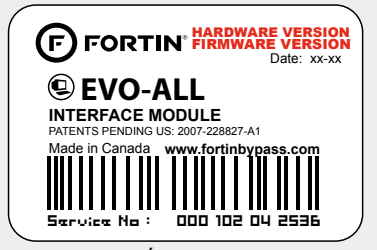

Module label | Étiquette sur le module

#### Notice: Updated Firmware and Installation Guides

Updated firmware and installation guides are posted on our web site on a regular basis. We recommend that you update this module to the latest firmware and download the latest installation guide(s) prior to the installation of this product.

#### Notice: Mise à jour microprogramme et Guides d'installations

Des mises à jour du Firmware (microprogramme) et des guides d'installation sont mis en ligne régulièrement. Vérifiez que vous avez bien la dernière version logiciel et le dernier guide d'installation avant l'installation de ce produit.

#### WARNING

The information on this sheet is provided on an (as is) basis with no representation or warranty of accuracy whatsoever. It is the sole responsibility of the installer to check and verify any circuit before connecting to it. Only a computer safe logic probe or digital multimeter should be used. FORTIN ELECTRONIC SYSTEMS assumes absolutely no liability or responsibility whatsoever pertaining to the accuracy or currency of the information supplied. The installation in every case is the sole responsibility of the installer performing the work and FORTIN ELECTRONIC SYSTEMS assumes no liability or responsibility whatsoever resulting from any type of installation, whether performed properly, improperly or any other way. Neither the manufacturer or distributor of this module is responsible of damages of any kind indirectly or directly caused by this module, except for the replacement of this module in case of manufacturing defects. This module must be installed by qualified technician. The information supplied is a guide only. This instruction guide may change without notice. Visit www.fortinbypass.com to get the latest version.

#### **MISE EN GARDE**

L'information de ce guide est fournie sur la base de représentation (telle quelle) sans aucune garantie de précision et d'exactitude. Il est de la seule responsabilité de l'installateur de vérifier tous les fils et circuits avant d'effectuer les connexions. Seuls une sonde logique ou un multimètre digital doivent être utilisés. FORTIN SYSTÈMES ÉLECTRONIQUES n'assume aucune responsabilité de l'information fournie. L'installation (dans chaque cas) est la responsabilité de l'installateur effectuant le travail. FORTIN SYSTÈMES ÉLECTRONIQUES n'assume aucune responsabilité suite à l'installateur effectuant le travail. FORTIN SYSTÈMES ÉLECTRONIQUES n'assume aucune responsabilité suite à l'installation, que celle-ci soit bonne, mauvaise ou de n'importe autre type. Ni le manufacturier, ni le distributeur ne se considèrent responsables des dommages causés ou ayant pu être causés, indirectement ou directement, par ce module, excepté le remplacement de ce module en cas de défectuosité de fabrication. Ce module doit être installé par un technicien qualifié. L'information fournie dans ce guide est une suggestion. Ce guide d'instruction peut faire l'objet de changement sans préavis. Consultez le www.fortinbypass.com pour voir la plus récente version.

Copyright © 2006-2018, FORTIN AUTO RADIO INC ALL RIGHTS RESERVED PATENT PENDING

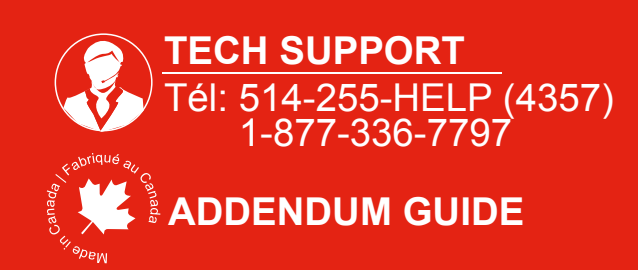

WWW.fortinbypass.com